# CareConnect - How do I check my Submission progress?

## **Question - How do I check my Submission progress in CareConnect?**

When you use CareConnect for your Digital Invoicing needs, all of your Time Sheet status updates will happen live through CareConnect as well! To view those status changes, each individual Time Sheet comes with its own log, here's how to view them:

#### Web:

#### **Quick View:**

Quickly check your Submission progress from the Claim Status column

|               |                | shboard Stude   | ents Attendan     | ce Subsidies                | Admin    |                       |            | English 🕶               | Yvonn  | e Test 🕶 |
|---------------|----------------|-----------------|-------------------|-----------------------------|----------|-----------------------|------------|-------------------------|--------|----------|
| Subsidies C   | claim & Time S | Sheet           |                   |                             |          |                       |            |                         |        |          |
| ᡖ Claim & Tim |                |                 |                   |                             |          |                       |            |                         |        |          |
| 💼 Explanation | DOWNLOAD       | 🖵 SUBMIT        | VIDEO TUT         | ORIAL C                     |          | Search                | Sep 2020   | Agency                  | •      | :        |
|               | Student =      | Claim 👳         | Claim <del></del> | Agency / Sites              | ≂ Amount | Submission Status $=$ | Attendance | Invoice /<br>Family Fee | Action |          |
|               | Demi, Maryjane | #130793<br>C2AP | Received          | APCB_live<br>/ TEST, YVONNE | -        | Submitted             | 7 2 0 9    | \$ 200.00/<br>\$ 394.00 | ŧ      | ÷        |
|               |                |                 |                   |                             |          |                       |            |                         |        |          |
|               |                |                 |                   |                             |          |                       |            |                         |        |          |
|               |                |                 |                   |                             |          |                       |            |                         |        |          |
|               |                |                 |                   |                             |          |                       |            |                         |        |          |

### **Detailed View:**

1. Begin by heading into your Claim & Time Sheet menu from the Subsidies tab

| sidies (    | Claim & Time f | heel            |                              |                             |   |                       |            |                         |        |   |
|-------------|----------------|-----------------|------------------------------|-----------------------------|---|-----------------------|------------|-------------------------|--------|---|
| Claim & Tim |                |                 |                              |                             |   |                       |            |                         |        |   |
| Explanation | ± DOWNLOAD  ·  | SUBMIT          | VIDEO T                      | UTORIAL C                   |   | २ Search              | Sep 2020 * | Agency                  | *      | : |
|             | 🔲 Student 😤    | Claim =         | Claim <del>-</del><br>Status | Agency / Sites              |   | Submission Status \Xi | Attendance | Invoice /<br>Family Fee | Action |   |
|             | Demi, Maryjane | #130793<br>C2AP | Received                     | APCB_live<br>/ TEST, YVONNE | - | Submitted             | 7 2 0 9    | \$ 200.00/<br>\$ 394.00 | ±      | : |
|             |                |                 |                              |                             |   |                       |            |                         |        |   |
|             |                |                 |                              |                             |   |                       |            |                         |        |   |
|             |                |                 |                              |                             |   |                       |            |                         |        |   |
|             |                |                 |                              |                             |   |                       |            |                         |        |   |

# CareConnect - How do I check my Submission progress?

2. Locate the Time Sheet you want to track the status of, and press the **Options** under **Action** to locate **View Logs** 

| CARECON       |                | shboard Studer  | nts Attendan        | ce Subsidies                | Admin |                       |            | English 🕶                 | Yvonne Test ' |
|---------------|----------------|-----------------|---------------------|-----------------------------|-------|-----------------------|------------|---------------------------|---------------|
| Subsidies C   | laim & Time S  | Sheet           |                     |                             |       |                       |            |                           |               |
| 👪 Claim & Tim |                |                 |                     |                             |       |                       |            |                           |               |
| 💼 Explanation | ▲ DOWNLOAD -   | SUBMIT          | VIDEO TUT           | orial C                     | k P   | Q, Search             | Sep 2020   | ✓ Agency                  | - :           |
|               | Student =      | Claim =         | Claim \Xi<br>Status | Agency / Sites              |       | Submission Status $=$ | Attendance | Invoice /<br>Family Fee   | Action        |
|               | Demi, Maryjane | #130793<br>C2AP | Received            | APCB_live<br>/ TEST, YVONNE | -     | Submitted             | 7 2 0      | 9 \$ 200.00/<br>\$ 394.00 | ± :           |
|               |                |                 |                     |                             |       |                       |            | View Submission Record    |               |
|               |                |                 |                     |                             |       |                       |            | View Logs                 |               |
|               |                |                 |                     |                             |       |                       |            |                           |               |
|               |                |                 |                     |                             |       |                       |            |                           |               |
|               |                |                 |                     |                             |       |                       |            |                           |               |

3. Inside of **View Logs**, you can see all changes that have been made, including updates from your Child Care Agency

|                     | NECT             | Dashboard                           | Students              | Attendance         | Subsidies                      | Admin                               |                                                  |             | English <del>•</del> | Yvonne Test 🔻 |
|---------------------|------------------|-------------------------------------|-----------------------|--------------------|--------------------------------|-------------------------------------|--------------------------------------------------|-------------|----------------------|---------------|
| Subsidies           | Log: Claim & Tin | Claim #130<br>ne Sheet / Claim #130 | 793<br><sup>793</sup> |                    |                                |                                     |                                                  |             |                      |               |
| 💼 Explanation of Pa | Agen             | cy: APCB_live                       |                       |                    |                                |                                     | 8                                                | Q Search    |                      |               |
|                     | Log Ti           | me                                  |                       | Log Conte          | ent                            |                                     |                                                  | Log User    |                      |               |
| Agency              | 11/05            | /2020 01:09:51 AM                   | (UTC-08:00)           | APCB_liv           | e is processing                | the claim.                          |                                                  | System      |                      |               |
| Parent              | 11/04            | /2020 07:11:30 PM                   | (UTC-08:00)           | Parent U:          | ser submitted th               | e claim.                            |                                                  | Parent User |                      |               |
| Care Provider       | 11/04            | /2020 07:11:28 PM                   | (UTC-08:00)           | Parent U           | ser signed the d               | gital document.                     |                                                  | Parent User |                      |               |
|                     | 11/04            | /2020 07:11:20 PM                   | (UTC-08:00)           | Yvonne T           | est viewed the c               | ligital document.                   |                                                  | Yvonne Test |                      |               |
|                     | 11/04            | /2020 07:11:07 PM                   | (UTC-08:00)           | Send par<br>KNTRUO | ent-sign messag<br>NG@MCTTECHI | je to parent: Luci<br>NOLOGY.COM; C | la Demi, Contact: Email:<br>ell: (657) 206-6020. | Yvonne Test |                      |               |
|                     | 11/04            | /2020 07:11:07 PM                   | (UTC-08:00)           | Yvonne T           | est submitted fo               | or parent pending                   | g.                                               | Yvonne Test |                      |               |
|                     | 11/04            | /2020 07:11:02 PM                   | (UTC-08:00)           | Yvonne T           | est signed the d               | igital document.                    |                                                  | Yvonne Test |                      |               |

## Mobile:

Quick View:

# CareConnect - How do I check my Submission progress?

Quickly check your Submission progress from the **Claim Status** within the Time Sheet

## **Detailed View:**

#### 1. Begin by heading into your **Claim & Time Sheet** menu from the **Dashboard**

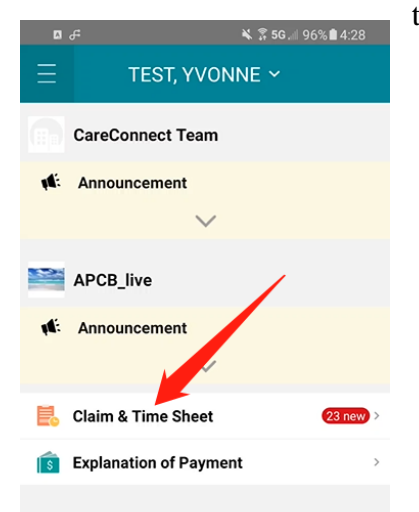

| < Clain                | n #130793  |              |
|------------------------|------------|--------------|
| Claim                  | O Atta     | chment       |
| Demi, Maryjane         |            | 11/04/2010   |
| Submission Status      |            | Submitted    |
| Submit Date            |            | 11/05/2020   |
| Claim Info             |            |              |
| APCB_live              |            | 09/2020      |
| Program                |            | C2AP         |
| Claim                  |            | #130793      |
| Claim Status           |            | Received     |
| Submission Record      | ~          |              |
| 7 2                    | 0          | 9            |
| Attended Absent        | Incomplete | No Signature |
| Invoice / Family Fee A | mount      |              |
|                        | ~          |              |
| Comment                |            |              |
|                        | $\sim$     |              |
| $\leftarrow$           |            | 8            |

2. Enter the Time Sheet you want to track the status of, and press the **Options** under **Action** to locate **View Logs** 

| 5 B             | *             | 🖁 <b>5G</b> 🖉 96% 🛍 4:31 | 8 ₽              | 🔌 🔅 5G 🗐 96% 🛍 4:32                  |
|-----------------|---------------|--------------------------|------------------|--------------------------------------|
| <               | Claim #13079  | 3                        | < (              | Claim #130793                        |
| Claim           | ו A           | ttachment                | Claim            | Attachment                           |
| Demi, Maryjane  |               | 🚢 11/04/2010             | Demi, Maryjane   | 11/04/2010                           |
| Submission Sta  | atus          | Submitted                | Submission State | us Submitted                         |
| Submit Date     |               | 11/05/2020               | Submit Date      | 11/05/2020                           |
| Claim Info      |               |                          | Claim Info       |                                      |
| APCB_I          | ive           | 09/2020                  | APCB_live        | e 09/2020                            |
| Program         |               | C2AP                     | Program          | C2AP                                 |
| Claim           |               | #130793                  | Claim            | #130793                              |
| Claim Status    |               | Received                 | Claim Status     | Received                             |
| Submission Re   | ~<br>cord     |                          | Submission Reco  | View Submission Record               |
| 7               | 2 0           | 9                        | 7                | ownload Attendance Record            |
| Attended        | Absent Incomp | elete No Signature       | Download Atte    | ndance With Daily Signature Sig. 坐 e |
| Invoice / Famil | y Fee Amount  |                          | Invoice / Famil  | Download Blank Time Sheet            |
|                 | $\sim$        |                          |                  | View Logs                            |
| Comment         |               |                          | Comment          |                                      |
|                 | $\sim$        |                          |                  | ~                                    |
| 4               |               | 00                       | <                |                                      |

# CareConnect - How do I check my Submission progress? 3. Inside of View Logs, you can see all changes that have been made, including updates from your Child Care

Agency

|               | <b>□</b> 4 <sup>2</sup>                                                                                                    | 🔌 穿 5G. 🛛 96% 🗎 4:36                           |
|---------------|----------------------------------------------------------------------------------------------------|------------------------------------------------|
|               | < Logs                                                                                                    | 3                                              |
| Agency        | System<br>APCB_live is processing the                                                                                       | 11/05/2020<br>01:09:51 AM<br>e claim.          |
| Parent        | Parent User<br>Parent User submitted the o                                                                                  | 11/04/2020<br>07:11:30 PM<br>claim.            |
|               | Parent User<br>Parent User signed the digit<br>document.                                                                    | 11/04/2020<br>07:11:28 PM<br>al                |
| Care Provider | Yvonne Test<br>Yvonne Test viewed the dig<br>document.                                                                      | 11/04/2020<br>07:11:20 PM<br>ital              |
|               | Yvonne Test<br>Send parent-sign message<br>parent: Lucila Demi, Contac<br>KNTRUONG@MCTTECHNO<br>.COM; Cell: (657) 206-6020. | 11/04/2020<br>07:11:07 PM<br>t: Email:<br>LOGY |
|               | Yvonne Test<br>Yvonne Test submitted for p<br>pending.                                                                      | 11/04/2020<br>07:11:07 PM<br>parent            |
|               | Yvonne Test<br>Yvonne Test signed the digi<br>document.                                                                     | 11/04/2020<br>07:11:02 PM                      |
|               | Yvonne Test<br>Yvonne Test viewed the dig<br>document.                                                                      | 11/04/2020<br>07:10:40 PM                      |
|               | $\leftarrow$                                                                                                    | 2                                              |